# HOW TO COMPLETE A SELF-ASSESSMENT ON BDI FOCUS

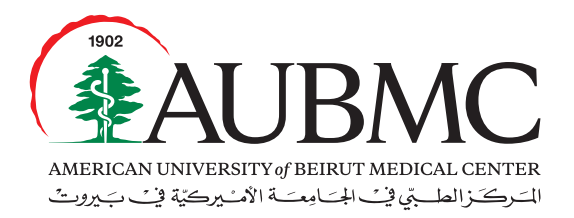

Our lives are dedicated to yours

The Self-Assessment tab on BDI is used to assist the employee in providing a clear image of the current status of his/her position.

The self-assessment process helps in 2 ways:

- Ability to allow the employee to improve the knowledge, skills and abilities by referring to the HR Training Calendar whereby an employee, along with the approval of his/her supervisor, could register in a training course.
- Ability to identify possible AUBMC vacancies that match the employee's skills and interests.

# Step 1

Log into the system using the following URL: http://aub.bdifocus.com/Login or through our HR website, under the "Employee's Tools" section: http://staff.aub.edu.lb/~webhrdmc/ --> AUBMC Talent Management Application (Focus BDI)

# Step 2

Type your email address and password in the box and click on "Login".

### Step 3

After logging on to BDI Focus, click on "Development", then "Create assessment folder".

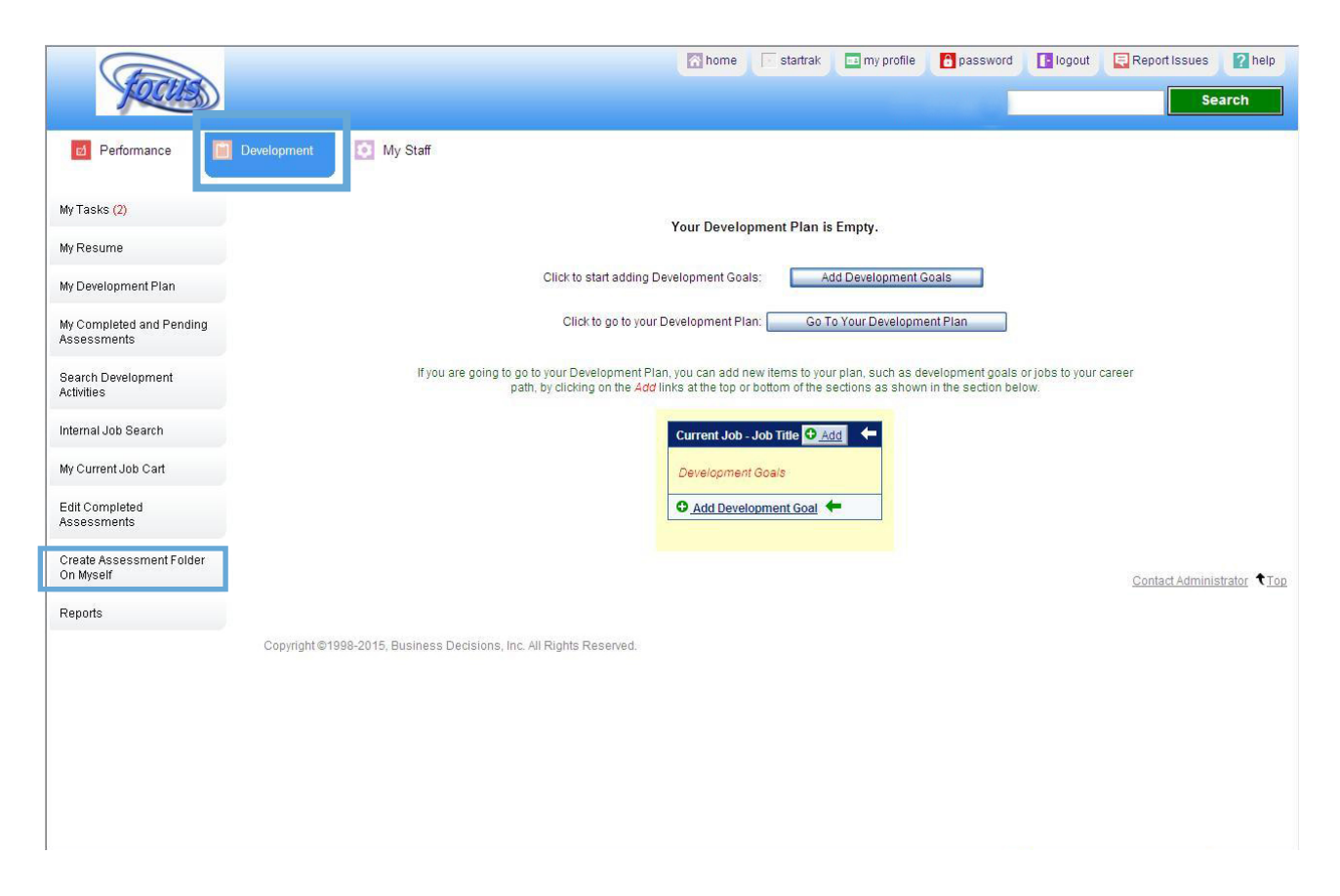

# Step 4:

Select the job profile that you would like to assess yourself on based on your skills: Recruitment, Career Ladder, Self-Development, Training, etc.

- Choose from the list of the "Job to be Assessed" option.
- Tick the box "Rate Behaviors".
- If you want your first level supervisor to participate in the self-assessment, tick the box "Assessed Employee's Direct Reports".
- Date to complete is always set 2 weeks in advance.
- Click on the **yes or no** button to indicate whether you would like your first level supervisor to be informed or not.
- "Included open-ended questions" --> "No open-ended questions"

| FOCUS                                   | 🕅 home 🔽 startrak 📼 my profile 🔒 password 💽 logout 📮 Report Issues 🥐 help<br>Search                                                                                                    |    |
|-----------------------------------------|----------------------------------------------------------------------------------------------------|----|
| Ø Performance                           | Development My Staff                                                                                                    |    |
| My Tasks <mark>(2)</mark>               | Create Assessment Folder                                                                                                    |    |
| My Resume                               | Select the job profile that you would like to be assessed on and select the date the assessments are due to be completed. Once you create the folder, you will be able to select your assessme team. | nt |
| My Development Plan                     | Rate Behaviors: Rate behaviors associated to competency                                                                                                    |    |
| My Completed and Pending<br>Assessments | Assessed employee's direct reports: 🔽 nclude the direct reports in the assessment team                                                                                                    |    |
| Search Development<br>Activities        | Select the job on which to be assessed: Clinic Assistant                                                                                                    |    |
| Internal Job Search                     | Date to complete: 18/11/2015                                                                                                    |    |
| My Current Job Cart                     | Allow assessed employee's supervisor(s) to view results: O Yes O No                                                                                                    |    |
| Edit Completed<br>Assessments           | C Select open-ended questions                                                                                                    |    |
| Create Assessment Folder<br>On Myself   | Create the assessment folder: Create                                                                                                    | )  |
| Reports                                 | Copyright @1998-2015, Business Decisions, Inc. All Rights Reserved.                                                                                                    | D  |

### Step 5:

After selecting the job, click on "Create" to view the assessment folder.

Allow assessed employee's supervisor(s) to view results: Ores ON Included Open-ended questions: Oral Apple of the Apple of the Apple of

Create the assessment folder: Create

Contact Administrator 🕈 Top

Copyright @1998-2015, Business Decisions, Inc. All Rights Reserved.

# Step 6:

Select the assessment team members in order to be able to continue.

- To add one or more assessors, click on "Add Assessors".
- If your assessment is purely personal, click on "Finalize Now".

|           | Due Date:<br>Min. No. of Assessors:<br>Max. No. of Assessors: | Friday, October :<br>1<br>17 | 23, 2015                                                   |           |
|-----------|---------------------------------------------------------------|------------------------------|------------------------------------------------------------|-----------|
| Assessor  |                                                               |                              | Relationship                                               | Remove    |
| 1 Image Q |                                                               |                              | Self                                                       |           |
|           |                                                               |                              | Add assessors to provide feedback Add A                    | Assessors |
|           |                                                               |                              | Submit the changes and send the assessment tasks out Final | ize Now!  |
|           |                                                               |                              | Stop now and finish later: Finis                           | h Later   |

#### Step 7:

Click on "Provide Feedback" to proceed with the Self-Assessment.

| Deve | lopment 🔯 My Staff           |                                  |                                                   |                   |
|------|------------------------------|----------------------------------|---------------------------------------------------|-------------------|
|      | My Tasks                     |                                  |                                                   |                   |
|      | Task                         | Type                             | Task Details                                      | Date Due ∇        |
|      | No<br>Image Provide Feedback | 360* Assessment - Behavior based | For: K, JOANNE<br>On: Clinical Trials Coordinator | Fri, Oct 23, 2015 |
|      |                              |                                  |                                                   |                   |

Perform multiple assessments: Assessment Tasks

Copyright@1998-2015, Business Decisions, Inc. All Rights Reserved.

Contact Administrator 1

# Step 8:

Read the instructions; then click "Continue" to view the performance level of the competency being assessed.

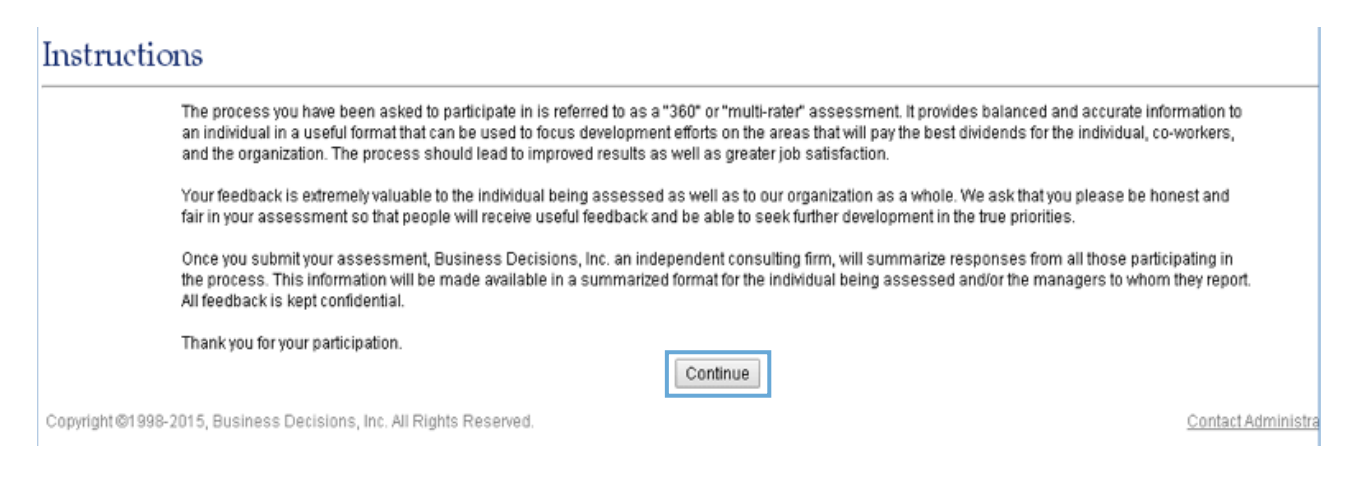

#### Step 9:

Client Focus - 2 -

Begin the self-assessment process.

- The heading shows the competency to be filled at this level.
- Observe the behaviors relevant to the required level.
- Rate yourself using the given criteria.
- Click on the assessment scale "Scale Details" for more details on assessment.

| Competency 1 of 16: Go To                                                                                                    |     |          |                                                                                                    |  |  |
|----------------------------------------------------------------------------------------------------|-----|----------|----------------------------------------------------------------------------------------------------|--|--|
|                                                                                                    |     |          | Rating Scale                                                                                                    |  |  |
|                                                                                                    |     |          | 1 Trainee                                                                                                    |  |  |
| Assessee                                                                                                    | DPL | Comments | 2 Respond to client requests                                                                                         |  |  |
| K, JOANNE                                                                                                    | 3   | Add      | eniciently and enectively                                                                                            |  |  |
| <ul> <li>Rate the person(s) above on each behavior (below)</li> <li>Click the comments link to add a comment</li> <li>Click the Scale Details link for information on the rating scale</li> </ul> |     |          | 3 Anticipate and adapt to<br>client needs/Address<br>underlying client needs<br>4 Foster a client-focused<br>culture |  |  |
| <u>Client Focus - 2 -:</u><br>Anticipate and adapt to client needs/Address undertying client needs                                                                                                |     |          | 5 Consider the strategic<br>direction of client focus<br>Scale Details                                               |  |  |

|                                                                                                    | 1.Trainee | 2.Respond to<br>client requests<br>efficiently and<br>effectively | 3.Anticipate and<br>adapt to client<br>needs/Address<br>underlying client<br>needs | 4.Foster a client-<br>focused culture | 5.Consider the<br>strategic<br>direction of client<br>focus | Don't Know |
|----------------------------------------------------------------------------------------------------|-----------|-------------------------------------------------------------------|------------------------------------------------------------------------------------|---------------------------------------|-------------------------------------------------------------|------------|
| Take time to question and understand the real,<br>underlying needs of clients beyond those initially<br>expressed and adapt service accordingly | ۲         | •                                                                 | 0                                                                                  | •                                     | 0                                                           | 0          |
| Use understanding of client's perspective to identify<br>constraints and act as a client advocate                                               | ۲         |                                                                   | 0                                                                                  | 0                                     | 0                                                           | 0          |
| Encourage co-workers and teams to achieve a high<br>standard of service excellence                                                              | ۲         | 0                                                                 | 0                                                                                  | 0                                     | 0                                                           | 0          |
| Propose new, creative and sound alternatives to<br>improve client service                                                                       | ۲         | •                                                                 | 0                                                                                  | 0                                     | 0                                                           | 0          |
|                                                                                                    |           |                                                                   |                                                                                    |                                       | 5.1.                                                        |            |

Rate the next competency: Next >>
Review the previous competency: << Previous

Finished rating all the competencies: Finalize Now!

Stop now and finish later: Finish Later

\* Please note that the rating that is taking place in the self-assessment determines if you are fit in the desired level of the competency or not. This is not a performance rating scale, which implies, it does not mean if you rate yourself as 5 it equals to outstanding performance and if you rate yourself as 1 that means you are a poor performer. In an assessment, it is a fit in a desired performance level (DPL).

# Step 10:

Click "Next" to scroll to the next competency until you fill in all the required slots.

#### Client Focus - 2 -Competency 1 of 16: Go To Refers to the number of competencies you are required to rate yourself on. Rating Scale 1 Trainee 2 Respond to client requests efficiently and effectively DPL Assessee Comments K, JOANNE Add 3 Anticipate and adapt to client needs/Address underlying client needs · Rate the person(s) above on each behavior (below) 4 Foster a client-focused Click the comments link to add a comment Click the Scale Details link for information on the rating scale culture 5 Consider the strategic direction of client focus Scale Details <u>Client Focus - 2 -:</u> Anticipate and adapt to client needs/Address underlying client needs

|                                                                                                    |           | 2.Respond to<br>client requests | 3.Anticipate and<br>adapt to client         | 4.Foster a client- | 5.Consider the strategic     |            |
|----------------------------------------------------------------------------------------------------|-----------|---------------------------------|---------------------------------------------|--------------------|------------------------------|------------|
|                                                                                                    | 1.Trainee | efficiently and<br>effectively  | needs/Address<br>underlying client<br>needs | focused culture    | direction of client<br>focus | Don't Know |
| Take time to question and understand the real,<br>underlying needs of clients beyond those initially<br>expressed and adapt service accordingly | ۲         | •                               | 0                                           | •                  | 0                            | •          |
| Use understanding of client's perspective to identify<br>constraints and act as a client advocate                                               | ۲         | 0                               | 0                                           | •                  | •                            | 0          |
| Encourage co-workers and teams to achieve a high<br>standard of service excellence                                                              | ۲         | 0                               | 0                                           | •                  | •                            | 0          |
| Propose new, creative and sound alternatives to<br>improve client service                                                                       | ۲         | 0                               | •                                           | 0                  | •                            | 0          |

Rate the next competency: Next >>

Review the previous competency: << Previous

# Step 11:

Once you complete your self-assessment, click on "Finalize Now".

| Development | 🔯 My Staff                                 |                                                                                                    |
|-------------|--------------------------------------------|----------------------------------------------------------------------------------------------------|
|             |                                            |                                                                                                    |
|             |                                            | Alert                                                                                                    |
|             |                                            | You have not provided any comments on one or more competencies<br>you have rated for the following employee(s): |
|             |                                            | You can add a Comment on each competency by clicking the "Add"<br>link located below the Comments column.       |
|             |                                            | assessment(s) and add comments.                                                                                 |
|             |                                            | Do not show me this alert again                                                                                 |
|             |                                            | Add Comments                                                                                                    |
|             |                                            | Finalize                                                                                                    |
| Copyright   | ©1998-2015, Business Decisions, Inc. All F | Rights Reserved.                                                                                                |

Once the self-assessment is finalized, a report is generated. This report will acquaint the employee with his/ her personal gaps in relation to the competencies assessed. Accordingly, the employee can set an action plan taking into consideration the main reason for the self-assessment.